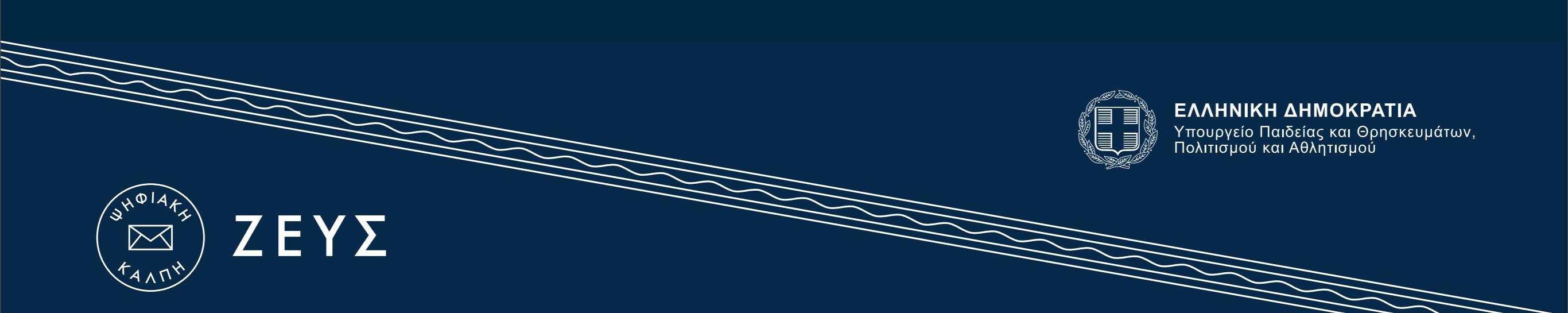

#### Διαδικασία Λήξης Ψηφοφορίας <u>http://zeus.minedu.gov.gr</u>

Friday, October 19, 12

# Λήξη Ψηφοφορίας

- Οι ψηφοφόροι δεν μπορούν να ψηφίσουν πλέον
- Η ψηφοφορία λήγει όταν φτάσει ο προγραμματισμένος χρόνος

#### ή

 νωρίτερα, αν ο Διαχειριστής επιλέξει "Λήξη Ψηφοφορίας"

Ι. Μίξη κρυπτογραφημένων
ψηφοδελτίων (κουμπί "Λήξη
Ψηφοφορίας")

 Η διαδικασία παίρνει χρόνο, και στη σελίδα ενημερωνόμαστε για την εξέλιξή της ανανεώνοντας τη σελίδα περιοδικά

- Με την ολοκλήρωση της μίξης τα μέλη της εφορευτικής επιτροπής πρέπει να αποκρυπτογραφήσουν τα ψηφοδέλτια
- Στην οθόνη εμφανίζεται αντίστοιχο κουμπί στην οθόνη του Διαχειριστή για την έναρξη της διαδικασίας

5. Ο Διαχειριστής πατώντας στο κουμπί "Αποστολή συνδέσμου" για κάθε μέλος της Εφορευτικής Επιτροπής αποστέλλει μηνύματα για τις ενέργειές τους

### Τα μέλη της Εφορευτικής Επιτροπής λαμβάνουν ηλεκτρονικό μήνυμα της μορφής:

Ως μέλος της εφορευτικής επιτροπής της ψηφοφορίας

Προεδρικές Εκλογές ΗΠΑ Νοέμβριος 2012

παρακαλούμε επισκεφθείτε τον πίνακα ελέγχου και ακολουθήστε τις οδηγίες

https://zeus.minedu.gov.gr/helios/t/a7a77asd72asd11aaad00/trustee@foo.bar/Wf3IqcLHx4Gd

Ψηφιακή Κάλπη «Ζευς»

7. Ακολουθώντας το σύνδεσμο στο μήνυμα που έλαβε, το μέλος της Εφορευτικής Επιτροπής μπορεί να προχωρήσει στη μερική αποκρυπτογράφηση των ψηφοδελτίων

- Το μέλος της Εφορευτικής Επιτροπής εισάγει στο πρόγραμμα περιήγησης (browser) το αρχείο του Κωδικού Ψηφοφορίας
- 9. Δίνει εντολή για αποκρυπτογράφηση

ΙΟ.Αποστέλει τα μερικώς αποκρυπτογραφημένα ψηφοδέλτια στο σύστημα "Ζευς"

ΙΟ. Όταν ολοκληρώσουν τη μερική αποκρυπτογράφηση όλα τα μέλη της Εφορευτικής Επιτροπής, τα αποτελέσματα αποστέλλονται αυτόματα στο σύστημα e-counting

### Σύστημα e-counting

- Ι. Είσοδος με τον κωδικό Διαχειριστή
- Επιλογή ψηφοφορίας στην ομάδα "Προετοιμασία"
- Επιλογή "Εκτέλεση" στην ομάδα "Εκτέλεση"
- 4. Κουμπί "Εκτέλεση"
- Συνέχεια της διαδικασίας σύμφωνα με τις προτροπές του συστήματος

### e-counting: Αποτελέσματα

Στην ομάδα "Αποτελέσματα"
επιλογή "Εκτυπώσεις"

## Λίστα Φηφισάντων

- Από το σύστημα Ζευς, ο Διαχειριστής μπορεί να πάρει λίστα των ψηφοφόρων που ψήφισαν πηγαίνοντας στην ετικέτα "Λίστα Ψηφοφόρων" και πατώντας το κουμπί "Λίστα σε CSV"
- Η λίστα μεταφορτώνεται στον υπολογιστή του Διαχειριστή.
- Το αρχείο αποτελείται από γραμμές της μορφής: email Ι, όνομα, επώνυμο, πατρώνυμο, ΝΑΙ ή ΟΧΙ
- το τελευταίο πεδίο δείχνει αν ο ψηφοφόρος ψήφισε